### Inserir Tarifa de Consumo

O objetivo desta funcionalidade é inserir tarifa de consumo, podendo ser acessada no caminho Gsan > Faturamento > Tarifa de Consumo > Inserir Tarifa de Consumo.

#### Observação

Informamos que os dados exibidos nas telas a seguir são fictícios, e não retratam informações de clientes.

Verifica existência de tarifa de consumo

• Caso seja informada uma nova descrição que já exista no sistema, será exibida a mensagem "Tarifa de Consumo já existe, seleciona a descrição da lista ao lado".

Verifica data de vigência

- Caso o usuário tenha selecionado a descrição de uma tarifa de consumo já existente, e a data de vigência informada não seja posterior a maior data de vigência existente para a tarifa de consumo, o sistema exibe a mensagem "Data de Vigência deve ser posterior a «maior data de vigência encontrada»".
- Caso a data de vigência informada seja menor que o ano/mês de faturamento, o sistema exibe a mensagem "Data de Vigência deve ser posterior ao Ano/Mês de Faturamento « xxxxxxxx »".
- Caso a data de vigência informada seja maior que 90 dias da Data Corrente, o sistema exibe a mensagem "Data de Vigência pode ser no máximo 90 dias além da data corrente".

Verifica existência de dados

- Caso não exista a tabela na base de dados, o sistema exibe a mensagem "Tabela «nome da tabela» inexistente" e cancelar a operação.
- Caso a tabela esteja sem dados, o sistema exibe a mensagem "Tabela «nome da tabela» sem dados para seleção" e cancelar a operação.

Verifica informação de dados para a categoria

• Caso o usuário já tenha informado os dados da tarifa para a categoria selecionada, o sistema exibe a mensagem "A categoria selecionada já possui dados para esta tarifa".

Verifica limite superior da faixa de consumo

- Caso o limite superior da faixa de consumo informado não seja superior ao consumo mínimo informado para a categoria, quando for a primeira faixa, ou não seja superior ao limite superior da faixa de consumo anterior informada, a partir da segunda faixa, o sistema exibe a mensagem "Limite Superior da Faixa de Consumo deve ser maior que o Limite Superior Anterior".
- Caso o limite superior da última faixa de consumo não seja igual a 999999, o sistema exibe a mensagem "Limite Superior da Última Faixa de Consumo deve ser igual a 999999".

• Quando for informada uma faixa, com limite superior igual a 999999, o sistema não permite a inclusão de novas faixas de consumo.

Verifica preenchimento dos campos

 Caso o usuário não informe ou selecione o conteúdo de algum campo necessário à inclusão da tarifa de consumo, o sistema exibe a mensagem "Informe «nome do campo que não foi preenchido ou selecionado»".

Verifica sucesso da transação

 Caso o código de retorno da operação efetuada no banco de dados seja diferente de zero, o sistema exibe a mensagem conforme o código de retorno; caso contrário, exibe a mensagem "«descrição da função» efetuada com sucesso".

Inicialmente o sistema exibe a tela "Inserir Tarifa de Consumo", informe os campos necessários e clique no botão Adicionar para adicionar as categorias e economias. Após o preenchimento dos campos, clique no botão Inserir e sistema apresentará a tela de sucesso.

|                                                        |                          | Gsan -> Faturamento -> T | arifa de Consumo -> Inse | rir Tarifa de Consumo |
|--------------------------------------------------------|--------------------------|--------------------------|--------------------------|-----------------------|
| Inserir Tarif                                          | fa de Consumo            |                          |                          |                       |
| Para inserir a tari                                    | fa de consumo, informe o | s dados abaixo:          |                          | <u>Ajuda</u>          |
| Descrição da<br>Tarifa:*                               |                          |                          |                          | •                     |
| Data de<br>Vigência:*                                  | (dd/m                    | m/aaaa)                  |                          |                       |
| Perfil da<br>Ligação:                                  | -                        |                          |                          |                       |
| Tipo Calculo<br>Tarifa:*                               |                          | •                        |                          |                       |
| Indicador de<br>Tarifa Para<br>Contrato de<br>Demanda: | 🔘 Sim 🖲 Não              |                          |                          |                       |
| Categorias e Eco                                       | onomias:*                |                          |                          | Adicionar             |
| Remover                                                | Categoria                | Consumo Mínimo           | Tarifa Minima            | Qtd. Faixas           |
|                                                        | * Campos obrigatórios    |                          |                          |                       |
| Desfazer Ca                                            | ancelar                  |                          |                          | Inserir               |

Ao clicar no botão <u>Adicionar</u>, o sistema exibe a tela "Inserir Tarifa de Consumo", abaixo.

|                                                        |                             | Gsan -> Faturamento -> | Tarifa de Consumo -> Inserio | r Tarifa de Consumo |
|--------------------------------------------------------|-----------------------------|------------------------|------------------------------|---------------------|
| Inserir Tarif                                          | fa de Consumo               |                        |                              |                     |
| Insent fam                                             |                             |                        |                              |                     |
|                                                        |                             |                        |                              |                     |
| Para inserir a tari                                    | ta de consumo, informe os o | lados abaixo:          |                              | Ajuda               |
| Descrição da<br>Tarifa:*                               | TARIFA TESTE 2              |                        |                              | -                   |
| Data de<br>Vigência:*                                  | 04/07/2013 (dd/mm/s         | 3888)                  |                              |                     |
| Perfil da<br>Ligação:                                  | AGUA BRUTA 👻                |                        |                              |                     |
| Tipo Calculo<br>Tarifa:*                               | Calculo Proporcional 👻      | ]                      |                              |                     |
| Indicador de<br>Tarifa Para<br>Contrato de<br>Demanda: | 🔘 Sim 🖲 Não                 |                        |                              |                     |
| Categorias e Eco                                       | onomias:*                   |                        |                              | Adicionar           |
| Remover                                                | Categoria                   | Consumo Mínimo         | Tarifa Minima                | Qtd. Faixas         |
| 8                                                      | COMERCIAL                   | 30                     | 5,30                         | 1                   |
|                                                        | * Campos obrigatórios       |                        |                              |                     |
| Desfazer Ca                                            | ancelar                     |                        |                              | Inserir             |

É necessário que sejam informados os dados da categoria, clicando no botão Adicionar

| Informar Categoria       |                  |                    |               |                |
|--------------------------|------------------|--------------------|---------------|----------------|
| Preencha os campos para  | inserir uma cate | egoria na tarifa ( | de consumo:   | <u>Ajuda</u>   |
| Categoria:*              | COMERCIAL        | L                  | •             |                |
| Consumo Mínimo:*         | 30               |                    |               |                |
| Valor da Tarifa Minima:* |                  | 5,30               |               |                |
| Faixas de Consumo:*      |                  |                    |               | Adicionar      |
| Remover                  | Limite Superi    | ior                | Valor da Tari | fa na Faixa    |
|                          | * Campos obri    | igatórios          |               |                |
|                          |                  |                    |               | Inserir Fechar |
|                          |                  |                    |               |                |

É necessário informar a faixa de consumo, conforme tela apresentada na sequência. Após a complementação da categoria, clique no botão Inserir.

| Informar Categoria    |                  |                  |                    |                       |              |
|-----------------------|------------------|------------------|--------------------|-----------------------|--------------|
| Preencha os campo     | s para inserir u | ma categoria na  | tarifa de consumo: | :                     | <u>Ajuda</u> |
| Categoria:*           | COME             | ERCIAL           | <b>•</b>           |                       |              |
| Consumo Mínimo:*      | 30               |                  |                    |                       |              |
| Valor da Tarifa Minir | na:*             | 5,30             |                    |                       |              |
| Faixas de Consumo     | :*               |                  |                    |                       | Adicionar    |
| Remover               | Limite           | Superior         | Valo               | or da Tarifa na Faixa | 1            |
| 8                     | 99               | 9999             |                    | 10.00                 |              |
|                       | * Camp           | oos obrigatórios |                    |                       |              |
|                       |                  |                  |                    | Inseri                | r Fechar     |
|                       |                  |                  |                    |                       |              |

Clique no botão Inserir para informar a faixa de Consumo.

| Informar Faixa de Consumo                                                    |          |              |  |                |
|------------------------------------------------------------------------------|----------|--------------|--|----------------|
| Preencha os campos para inserir uma faixa na tarifa de consumo: <u>Ajuda</u> |          |              |  |                |
| Limite Superior da Faixa:*                                                   | 999999   |              |  |                |
| Valor do m³ da Faixa:*                                                       |          | 11,00        |  |                |
|                                                                              | * Campos | obrigatórios |  |                |
| Voltar                                                                       |          |              |  | Inserir Fechar |

#### **Preenchimento dos campos**

| Campo                  | Preenchimento dos Campos                                                                                                    |
|------------------------|----------------------------------------------------------------------------------------------------|
| Descrição da Tarifa(*) | Campo obrigatório - Informe a Descrição da tarifa de consumo, com no<br>máximo 30 (trinta) caracteres, ou selecione uma das opções<br>disponibilizada pelo sistema no campo ao lado, obrigatoriamente, caso não<br>tenha sido informada uma nova descrição.<br>Caso tenha sido informada uma nova descrição este campo ficará<br>indisponível. |
| Data de Vigência(*)    | Campo obrigatório - Informe a data de vigência, no formato dd/mm/aaaa<br>(dia, mês, ano) ou clique no botão , link Pesquisar Data - Calendário,<br>para selecionar a data desejada.                                                                                                    |
| Perfil da Ligação      | Selecione uma das opções disponibilizadas pelo sistema.                                                                                                    |
| Tipo Cálculo Tarifa(*) | Campo obrigatório - Selecione uma das opções disponibilizadas pelo sistema.                                                                                                    |

| Campo                                           | Preenchimento dos Campos                                                                                                    |
|-------------------------------------------------|----------------------------------------------------------------------------------------------------|
| Indicador de Tarifa Para<br>Contrato de Demanda | Selecione uma das opções "Sim" ou "Não". O sistema inicializa com a<br>opção "Não".<br>A opção "Sim" indica que a tarifa é para contrato de demanda. |
| Categorias e<br>Economias(*)                    | Campo obrigatório - O sistema permite adicionar várias categorias e economias na inserção de tarifa de consumo.                                      |

# Tela de Sucesso

| Г | · · · · · · · · · · · · · · · · · · ·              | Gsan -> Faturamento -> Tarifa de Consumo -> Inserir Tarifa de Consumo |
|---|----------------------------------------------------|-----------------------------------------------------------------------|
|   | Sucesso                                            |                                                                       |
|   | TARIFA TESTE 3 de vigência 01/06/2013 inserida com |                                                                       |
|   | sucesso.                                           |                                                                       |
|   |                                                    | Inserir outra Tarifa de Consumo                                       |
|   | Menu Principal                                     | Atualizar Tarifa de Consumo Inserida                                  |
| L |                                                    |                                                                       |

## Funcionalidade dos Botões

| Botão     | Descrição da Funcionalidade                                                                                                    |  |  |  |
|-----------|----------------------------------------------------------------------------------------------------|--|--|--|
|           | Ao clicar neste botão, o sistema permite selecionar uma data válida, no formato dd/mm/aaaa (dia, mês, ano), link Pesquisar Data - Calendário. |  |  |  |
| Adicionar | Ao clicar neste botão, o sistema permite adicionar categorias e economias à tarifa de<br>consumo informada.                                   |  |  |  |
| Cancelar  | Ao clicar neste botão, o sistema cancela a operação e retorna à tela principal.                                                               |  |  |  |
| Desfazer  | Ao clicar neste botão, o sistema desfaz o último procedimento realizado.                                                                      |  |  |  |
| Inserir   | Ao clicar neste botão, o sistema comanda a inserção dos dados nas bases de dados.                                                             |  |  |  |

Clique aqui para retornar ao Menu Principal do GSAN

From: https://www.gsan.com.br/ - Base de Conhecimento de Gestão Comercial de Saneamento Permanent link: https://www.gsan.com.br/doku.php?id=ajuda:inserir\_tarifa\_de\_consumo&rev=1444850197 Last update: 31/08/2017 01:11